## 中小學教育品質保證系統操作(3/14)

學校管理者(簡稱校管),點選校管/系統帳號登入。

➢ 登入後於基本資料最下方,進行變更密碼。

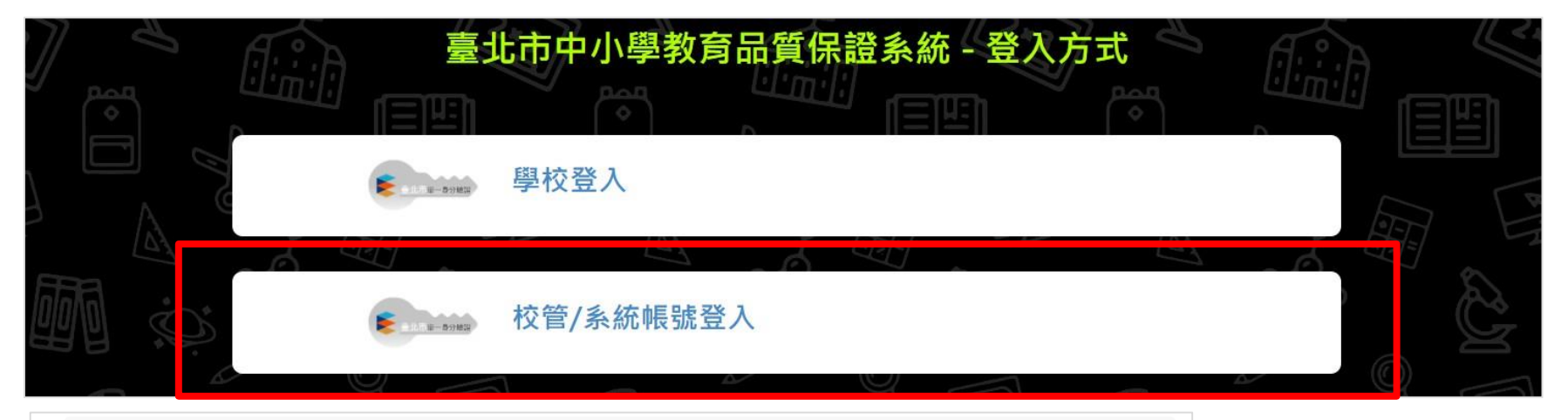

## 南湖國民小學校管

E

| 帳號   | 403612Adn | min@tp.edu.tw | > 【校管預設帳號】:                                  |          |
|------|-----------|---------------|----------------------------------------------|----------|
| 職稱   | 南湖國民小組    | 學校管           | 學校代碼+Admin@t                                 | p.edu.tw |
| 地址   |           |               | 例:403612Admin@                               | b.edu.tw |
| 聯絡電話 |           |               |                                              |          |
| 傳真   |           | 7             | - 【校管 <b>預設</b> 宓碼】 ·                        |          |
| 申請單位 |           | ,             | 家 <b>年</b> 百則, <u><u><u></u></u><br/>殿林代</u> | Admin@   |
| 學校名稱 | 臺北市 - 臺;  | 北市內湖區南湖國民小學   |                                              | +Aumin@  |
| 學制   | 國小        |               | 19J: 403612Admin                             | a        |
|      |           |               | (登入後請變更密碼)                                   |          |
|      | 始于古西      |               |                                              |          |

## 中小學教育品質保證系統操作(4/14)

- ▶ 校管登入後,點選實施學校權限管理,開設帳號權限。
- ▶ 可設定權包含:讀取、填報(含讀取權)、送審(含讀取權)。
- 點選新增,可新增帳號權限。透過聯絡人信箱與臺北市校園單 一身分驗證服務帳號串聯取得權限。可修改、停用權限。

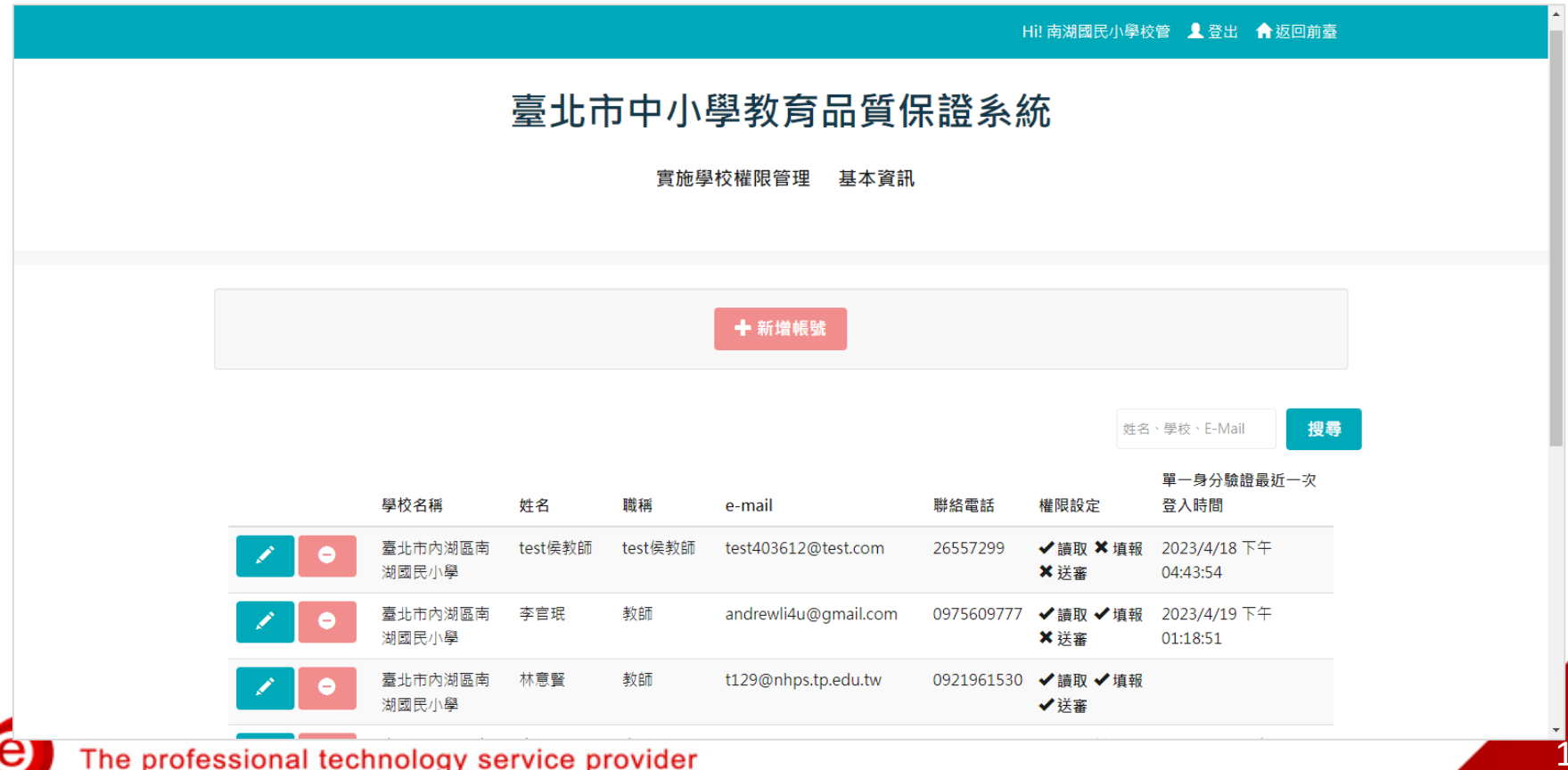

## 中小學教育品質保證系統操作(5/14)

依權則設定帳號權限。如: 校長權限設定:讀取、填報、送審。 主任權限設定:讀取、填報。 組長權限設定:讀取、填報。 教師權限設定:讀取。

|                | Hi! 南湖國民小學校管 💄     | 登出 🏫 返回前臺 |  |  |  |  |
|----------------|--------------------|-----------|--|--|--|--|
| 喜北市山小嶨教奇只啠促諮亥统 |                    |           |  |  |  |  |
| 至九阳十八字秋月吅負爪磕示剂 |                    |           |  |  |  |  |
|                | 實施學校權限管理 基本資訊      |           |  |  |  |  |
|                |                    |           |  |  |  |  |
| 聯絡人信箱          | wpa@nhps.tp.edu.tw |           |  |  |  |  |
| 請輸入姓名          | 溫博安                |           |  |  |  |  |
| 請輸入職稱          | 教師                 |           |  |  |  |  |
| 請輸入聯絡電話        | 09                 |           |  |  |  |  |
| 權限設定           | ■是否讀取 ■是否編輯 □是否審核  |           |  |  |  |  |
|                |                    |           |  |  |  |  |